【ロイロノート・スクール】

令 和 7 年 3 月 時 点 目黒区教育委員会事務局

## ログイン方法

・「ロイロノート・スクール」を開き、「Googleでログイン」をタップします。 ・「アカウントの選択」では自分のGoogleアカウントを選択します。

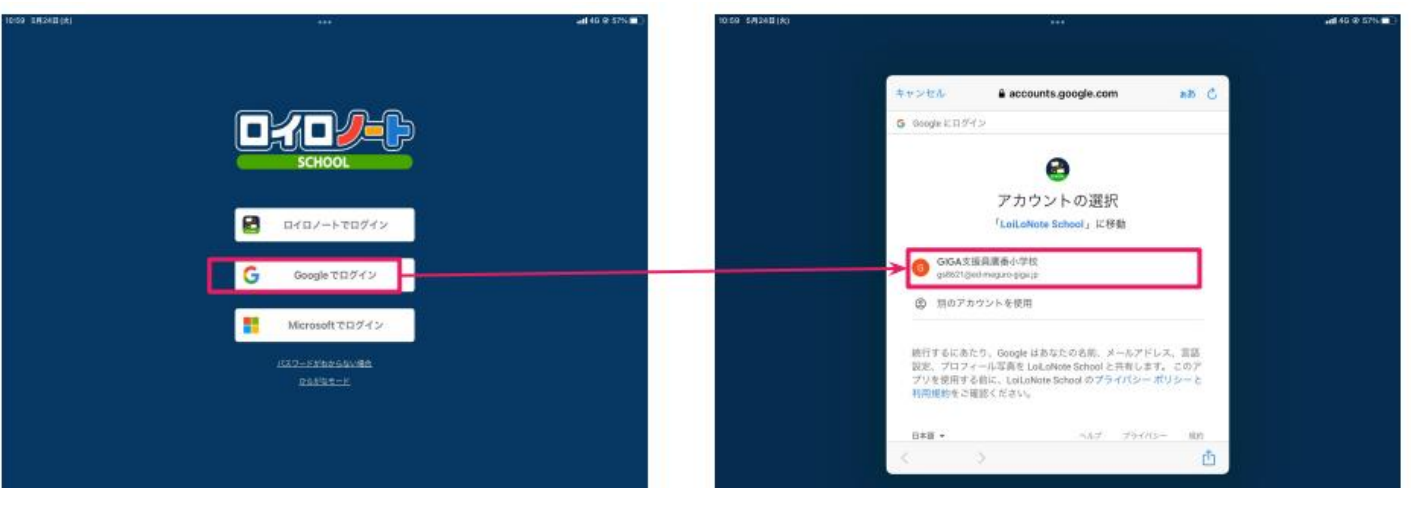

- ・画面が切り替わったら、「証明書ログイン」を選択します。
- ・「証明書ログイン」を選択したあと、ポップ表示がされたときは「続ける」を選択します。

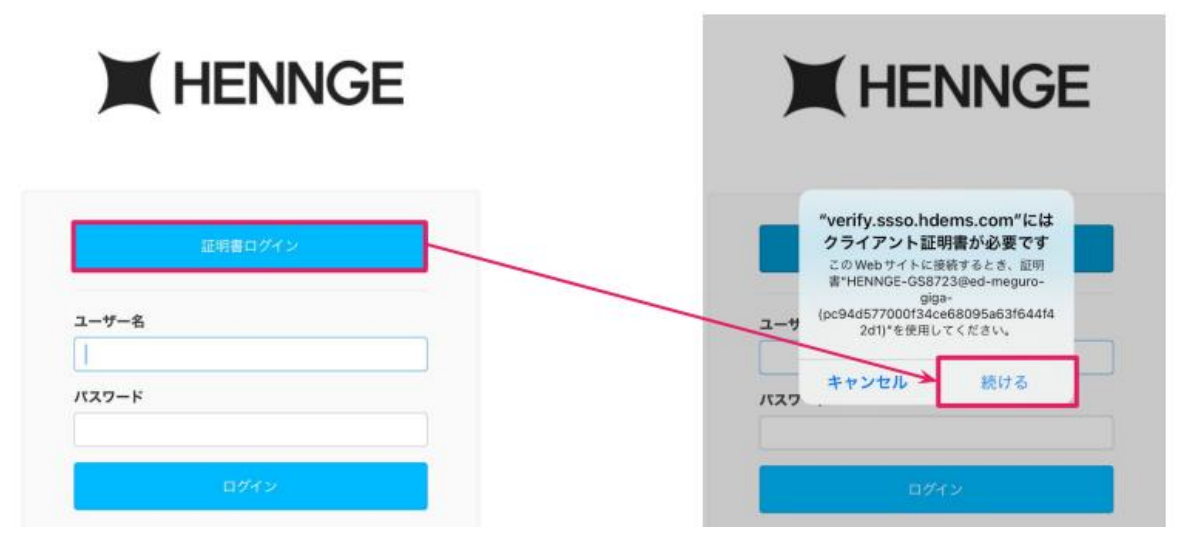

## ログインできないとき

・ロイロノートとGoogleアカウントの連携がされていない場合や、正しくプリのアップデートがされていない場合は、ログインできません。
ログインできず、エラーが表示されるときは、先生に相談してください。

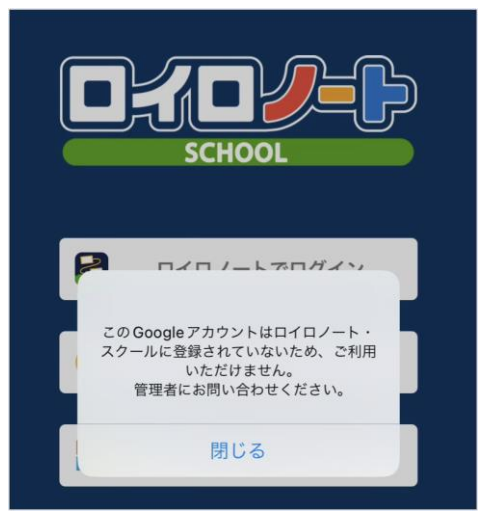